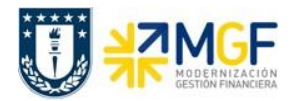

Manual de Usuario

| Anular pago por cheque   |            |                             |  |  |  |
|--------------------------|------------|-----------------------------|--|--|--|
| Se Anular pago           |            |                             |  |  |  |
|                          |            |                             |  |  |  |
| Sociedad pagadora        | [1000]Q    | UNIVERSIDAD DE CONCEPCIÓN   |  |  |  |
| Datos bancarios          |            |                             |  |  |  |
| Banco propio             | ITAU       | Clave de banco              |  |  |  |
| ID de cuenta             | AP001      | Cuenta bancaria             |  |  |  |
| Pago por cheque a anular |            |                             |  |  |  |
| Nº cheque                | Y          |                             |  |  |  |
| Causa de no validez      | 5          | Impreso en forma incorrecta |  |  |  |
| Datos anulación          |            |                             |  |  |  |
| Motiv.anulación          | 01         | Anulación en período actual |  |  |  |
| Fe.contabilización       | 28.06.2019 |                             |  |  |  |
| Período contable         | 6          |                             |  |  |  |

Al momento de grabar el sistema dará el siguiente mensaje:

Pago correspondiente al cheque 000000000002 anulado, doc.anulación 3100000103

## 4.2 Anulación de cheques

| Actividad     | Invalidar cheque |  |
|---------------|------------------|--|
| Transacciones | FCH3             |  |
| SAP S4 HANA   |                  |  |

Esta actividad se inicia como sigue:

- Menú SAP: Finanzas --> Gestión financiera --> Acreedores --> Entorno --> Información de cheques --> Invalidar
- Acceso directo a la transacción: FCH3

La opción de invalidar se utiliza cuando un formulario de cheques no puede utilizarse, por ejemplo, si está roto o fue impreso por error. En estos casos lo que se hace, es invalidar los números de cheques para que pueda continuar con el control del correlativo.

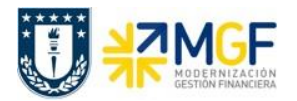

Manual de Usuario

Deberá ingresar los datos de los cheques que deseamos anular. Pueden ser números de cheques individuales o rangos de cheques. También deberemos indicar una causa de no validez y presionar Invaldar

| Invalidar cheques no utilizados                                                 |                       |                                         |                                                    |  |  |  |
|---------------------------------------------------------------------------------|-----------------------|-----------------------------------------|----------------------------------------------------|--|--|--|
| Invalidar                                                                       |                       |                                         |                                                    |  |  |  |
|                                                                                 |                       |                                         |                                                    |  |  |  |
| Sociedad pagadora<br>Banco propio<br>ID de cuenta<br>Cheques nómina de personal | 1000<br>ITAU<br>AC001 | ]                                       |                                                    |  |  |  |
| Cheques a anular                                                                | 00000                 |                                         |                                                    |  |  |  |
| Causa de no validez                                                             |                       |                                         | S No Cheque 00000000015                            |  |  |  |
|                                                                                 |                       | 🔄 Caus                                  | a de no validez del cheque (1) 7 Entradas enco 🔲 🔉 |  |  |  |
|                                                                                 |                       | ~~~~~~~~~~~~~~~~~~~~~~~~~~~~~~~~~~~~~~~ | estricciones                                       |  |  |  |
|                                                                                 |                       |                                         | <u>v</u>                                           |  |  |  |
|                                                                                 |                       |                                         |                                                    |  |  |  |
|                                                                                 |                       | Causa                                   | Texto de la causa da no validez del cheq Manual    |  |  |  |
|                                                                                 |                       | 01                                      | Impresión de prueba                                |  |  |  |
|                                                                                 |                       | 02                                      | Desbordamiento de página                           |  |  |  |
|                                                                                 |                       | 03                                      | Cierre de formulario                               |  |  |  |
|                                                                                 |                       | 04                                      |                                                    |  |  |  |
|                                                                                 |                       | 05                                      | Destruido / Inutilizable                           |  |  |  |
|                                                                                 |                       | 07                                      | Extraviado                                         |  |  |  |
|                                                                                 |                       | 7 En                                    | tradas encontradas                                 |  |  |  |